|        |                                                                                           |                                                                      |             |                                                                               |             |               |      | □<br>★ 69 | × |  |
|--------|-------------------------------------------------------------------------------------------|----------------------------------------------------------------------|-------------|-------------------------------------------------------------------------------|-------------|---------------|------|-----------|---|--|
| 🚺 Apps | 🛷 Login   ADP Workfo 📵 Datatel Colleague 😵 ELMOne 👹 WB M                                  | lason - Login 🛭 🤡 Federal Student Aid 📓 How to Talk to a Re 🔞 Datate | l Colleague | 🔘 Sign In - Ellucian St                                                       |             |               |      |           |   |  |
| ≡      | 🖉 ellucian.                                                                               |                                                                      |             |                                                                               | A mmouse    | 〔→ Sign out   | ⑦ He | lp i      | 1 |  |
| ۴      | Hello, Welcome to Colleague Self-Service!                                                 |                                                                      |             |                                                                               |             |               |      |           |   |  |
| ≞      | Notifications                                                                             |                                                                      |             |                                                                               |             |               |      |           |   |  |
| 2      | Title                                                                                     | Details                                                              |             |                                                                               | Link        |               |      |           |   |  |
| ۲      | ① Documents Required                                                                      | There are 2 requests from your institution that require your action  |             |                                                                               | View requir | red documents |      |           |   |  |
|        | Student Finance Here you can view your latest statement and make a payr                   | nent online.                                                         |             | 9 Financial Aid<br>Here you can access financial aid data, forms, etc.        |             |               |      |           |   |  |
|        | Student Planning<br>Here you can search for courses, plan your terms, and sch             | nedule & register your course sections.                              |             | Course Catalog<br>Here you can view and search the course catalog.            |             |               |      |           |   |  |
|        | Grades<br>Here you can view your grades by term.                                          |                                                                      |             | Graduation Overview<br>Here you can view and submit a graduation application. |             |               |      |           |   |  |
|        | Brollment Verifications<br>Here you can view and request an enrollment verification.      |                                                                      |             | Transcript Requests<br>Here you can view and request a transcript.            |             |               |      |           |   |  |
|        | Academic Attendance<br>Here you can view your attendances by term.                        |                                                                      |             |                                                                               |             |               |      |           |   |  |
|        | © 2000-2021 Ellucian Company L.P. and its affiliates. All rights reserved. <u>Privacy</u> |                                                                      |             |                                                                               |             |               |      |           |   |  |

To upload documents, log in to your *Self Service* account and click on 'Financial Aid':

Go to Checklist and click on 'Complete Required Documents':

| Financial Aid - Elucian Student /- X +                                                                                                    |                                                                                                    |                                          |                                             |                              |  |  |  |  |
|----------------------------------------------------------------------------------------------------|----------------------------------------------------------------------------------------------------|------------------------------------------|---------------------------------------------|------------------------------|--|--|--|--|
| ← → C 🔒 testselfsenice.holyfamily.edu/3199/Student/FinancialAid/Home                                                                                                    |                                                                                                    |                                          |                                             |                              |  |  |  |  |
| 🛗 Apps 🥔 Login   ADP Workfa. 📴 Datatel Colleague. 🔇 ELMOne 👹 WB Mason - Login 🔇 Federal Student Ad 🙋 How to Talk to a Re 😨 Datatel Colleague 🎯 Sign In - Elucian St                                     |                                                                                                    |                                          |                                             |                              |  |  |  |  |
| ≡ @ ellucian.                                                                                                    |                                                                                                    |                                          | ی mmouse                                    | [→ Sign out ⑦ Help 1         |  |  |  |  |
| Financial Information · Financial Aid · Financial Aid Home                                                                                                    |                                                                                                    |                                          |                                             |                              |  |  |  |  |
| Welcome to Financial Aid!                                                                                                    | Aid package from submission to completion.                                                                                                    |                                          |                                             |                              |  |  |  |  |
| Select an Award Year: 2020/2021 Academic Year                                                                                                    |                                                                                                    |                                          |                                             | Contact Financial Aid Office |  |  |  |  |
| Your most recent Satisfactory Academic Progress (SAP) evaluat                                                                                                    | ion has a(n) No Progress status and you may be at risk of losing yo                                                                                                    | ur Financial Aid funding. Please contact | our Financial Aid Counselor for assistance. |                              |  |  |  |  |
| FAFSA Application<br>Currently, we have no federal financial aid application from<br>interested in applying for financial aid you must first:<br>Submit a Free Application for Federal Student Aid (FAF | FAFSA Application Urrently, we have no federal financial aid application from you for the current year. If you are Submit a Free Application for Federal Student Aid (FAFSA) Total South the South the South t |                                          |                                             |                              |  |  |  |  |
| Checklist                                                                                                    |                                                                                                    |                                          | Resources                                   |                              |  |  |  |  |
| Action Needed Submit a Free Application for Federal Student Aid (FAFSA)                                                                                                    |                                                                                                    |                                          | Form Links                                  |                              |  |  |  |  |
| Action Needed Complete required documents                                                                                                    |                                                                                                    |                                          | HEU Financial Aid Forms                     |                              |  |  |  |  |
| Pell Lifetime Eligibility Used                                                                                                    |                                                                                                    |                                          | Helpful Links                               |                              |  |  |  |  |
| Pell Lifetime Eligibility Used 🗸                                                                                                    |                                                                                                    | 0.000%                                   | FAFSA4Caster                                |                              |  |  |  |  |
| Financial Aid Counselor                                                                                                    |                                                                                                    |                                          | Master Promissory Note                      |                              |  |  |  |  |
|                                                                                                    |                                                                                                    |                                          | FAFSA Application                           | *                            |  |  |  |  |

Find the document you would like to submit and click 'Manage':

| @ Required Documents - Blucker 5 x +                                                                                                    |                                                                                           |                                                                                                    |            |            |                              |           |  |  |  |
|----------------------------------------------------------------------------------------------------|-------------------------------------------------------------------------------------------|----------------------------------------------------------------------------------------------------|------------|------------|------------------------------|-----------|--|--|--|
| 🗧 🔶 C 🕯 testsetservice.holyfamly.edu21193/Student/FinancialAid/Documents 😒 O 🖈 🙆 :                                                                                             |                                                                                           |                                                                                                    |            |            |                              |           |  |  |  |
| 👯 Apps 🞜 Login JADP Worklow 🙆 Detande Colleagues. 📀 EUNOTee 👪 Will Mason - Login 🔗 Federal Student Aids. 🏠 How to Talk to a Res. 🙆 Detantel Colleagues. 🛞 Sign In - Eluxian Sc |                                                                                           |                                                                                                    |            |            |                              |           |  |  |  |
| =                                                                                                    | @ ellucian.                                                                               |                                                                                                    |            | A          | mmouse [→ Sign out ⑦ Help    | 1         |  |  |  |
| •                                                                                                    | Financial Information · Financial Aid · Required Documents                                |                                                                                                    |            |            |                              |           |  |  |  |
| Required Financial Aid Documents Be sure to submit ALL required documents before their due date to make sure your Financial Aid package is not delayed.                        |                                                                                           |                                                                                                    |            |            |                              |           |  |  |  |
| •                                                                                                    | Select an Award Year: 2020/202                                                            | 1 Academic Year 👻                                                                                                    |            |            | Contact Financial Aid Office |           |  |  |  |
| ۲                                                                                                    |                                                                                           |                                                                                                    |            |            | View All Required Document   | <u>IS</u> |  |  |  |
|                                                                                                    | Document                                                                                  | Explanation                                                                                                    | Due Date   | Status     | Attachments                  |           |  |  |  |
|                                                                                                    | 2020 Identity/Stmt Ed Purpose                                                             | Identity/Statement of Educational Purpose Worksheet, available at our web site.<br>Identity/Statement of Educational Purpose Worksheet        |            | Incomplete | Manage 1                     |           |  |  |  |
|                                                                                                    | 2020 Student Non Filer Verif                                                              | Your 2018 IRS Verification of Non-Filing letter.                                                                                              |            | Incomplete | Manage 0                     | 7         |  |  |  |
|                                                                                                    | 2020 Name/Marriage Cert                                                                   | According to the Social Security Administration's records, your name could not be<br>matched with your social security number. If <u>more</u> | 03/11/2021 | Received   | Manage 1                     |           |  |  |  |
|                                                                                                    | © 2000-2021 Ellucian Company L.P. and its affiliates. All rights reserved. <u>Privacy</u> |                                                                                                    |            |            |                              |           |  |  |  |
|                                                                                                    |                                                                                           |                                                                                                    |            |            |                              |           |  |  |  |
|                                                                                                    |                                                                                           |                                                                                                    |            |            |                              |           |  |  |  |
|                                                                                                    |                                                                                           |                                                                                                    |            |            |                              |           |  |  |  |
|                                                                                                    |                                                                                           |                                                                                                    |            |            |                              |           |  |  |  |
|                                                                                                    |                                                                                           |                                                                                                    |            |            |                              |           |  |  |  |
|                                                                                                    |                                                                                           |                                                                                                    |            |            |                              |           |  |  |  |

## Choose a file and click 'Upload':

| @ Rec                    | Required Documents - Blucian 1 x +                                       |                                                                        |                                                                       |                           |           |                              |  |  |  |
|--------------------------|--------------------------------------------------------------------------|------------------------------------------------------------------------|-----------------------------------------------------------------------|---------------------------|-----------|------------------------------|--|--|--|
| $\leftarrow \rightarrow$ | 🗧 -> C 🔒 testelfserice.holyfamly.edu/3199/Student/FinancialAid/Documents |                                                                        |                                                                       |                           |           |                              |  |  |  |
| 🔛 Арр                    | 🛷 Login   ADP Workfo 📵 Datatel Collea                                    | gue 🥝 ELMOne 👹 WB Mason - Lo                                           | gin 😵 Federal Student Aid 🌠 How to Talk to a Re 📵 Datatel Colleague 🌘 | Sign In - Ellucian St     |           |                              |  |  |  |
| ≡                        | @ ellucian.                                                              |                                                                        |                                                                       |                           |           | [→ Sign out ⑦ Help 1         |  |  |  |
| ♠                        | Financial Information · Financial Aid                                    | Required Documents                                                     |                                                                       |                           |           |                              |  |  |  |
| ÷                        | Required Financial Aid E<br>Be sure to submit ALL required docume        | Occuments<br>ents before their due date to make sur                    | e your Financial Aid package is not delayed.                          |                           |           |                              |  |  |  |
|                          |                                                                          |                                                                        |                                                                       |                           |           |                              |  |  |  |
| ġ                        | Select an Award Year: 2020/202                                           | 1 Academic Year 🗸                                                      |                                                                       |                           |           | Contact Financial Aid Office |  |  |  |
| ۲                        |                                                                          |                                                                        |                                                                       | 7                         |           | View All Required Documents  |  |  |  |
|                          | Document                                                                 | Explanation                                                            | Attachments                                                           | ×                         | Attachmer | hts                          |  |  |  |
|                          | 2020 Identity/Stmt Ed Purpose                                            | Identity/Statement of Educational<br>Identity/Statement of Educational | Upload new attachment                                                 |                           | E M       | anage 1                      |  |  |  |
|                          | 2020 Student Non Filer Verif                                             | Your 2018 IRS Verification of Non-I                                    | Choose File No file Chosen Upload                                     | Clear                     |           | anage 0                      |  |  |  |
|                          | 2020 Name/Marriage Cert                                                  | According to the Social Security Ac                                    | Maximum File Size: ( 2 MB )                                           |                           |           | anage                        |  |  |  |
|                          |                                                                          | matched with your social security                                      | No attachments found.                                                 |                           |           |                              |  |  |  |
|                          |                                                                          |                                                                        | Close                                                                 |                           |           |                              |  |  |  |
|                          |                                                                          |                                                                        | e see sest stockt company at torus at indicat                         | and the reservest transfe |           |                              |  |  |  |
|                          |                                                                          |                                                                        |                                                                       |                           |           |                              |  |  |  |
|                          |                                                                          |                                                                        |                                                                       |                           |           |                              |  |  |  |
|                          |                                                                          |                                                                        |                                                                       |                           |           |                              |  |  |  |
|                          |                                                                          |                                                                        |                                                                       |                           |           |                              |  |  |  |
|                          |                                                                          |                                                                        |                                                                       |                           |           |                              |  |  |  |
|                          |                                                                          |                                                                        |                                                                       |                           |           |                              |  |  |  |
|                          |                                                                          |                                                                        |                                                                       |                           |           |                              |  |  |  |

## Click 'close':

| @ Re     | 🛞 Required Documents - Diucian 1 x +                                                                                                    |                                                                        |             |                       |         |                              |  |  |  |
|----------|----------------------------------------------------------------------------------------------------|------------------------------------------------------------------------|-------------|-----------------------|---------|------------------------------|--|--|--|
| ← →      | ← → C = it testselfsenice.holyfamily.adu/3199/Student/Financi/alki//Documents ☆ O 为 0 :                                                                                                    |                                                                        |             |                       |         |                              |  |  |  |
| ≡        | @ellucian.                                                                                                    |                                                                        |             |                       |         |                              |  |  |  |
| <b>↑</b> | Einancial Information <ul> <li>Required Financial Aid</li> <li>Required Financial Aid</li> <li>Documents</li> <li>Be sure to submit ALL required documents before their due date to make sure your Financial Aid package is not delayed.</li> <li>Image: All the sure to submit ALL required documents before their due date to make sure your Financial Aid package is not delayed.</li> <li>Image: All the sure to submit ALL required documents before their due date to make sure your Financial Aid package is not delayed.</li> <li>Image: All the sure to submit ALL required documents before their due date to make sure your Financial Aid package is not delayed.</li> <li>Image: All the sure to submit ALL required documents before their due date to make sure your Financial Aid package is not delayed.</li> <li>Image: All the sure to submit ALL required documents before their due date to make sure your Financial Aid package is not delayed.</li> <li>Image: All the sure to submit ALL required documents before their due date to make sure your Financial Aid package is not delayed.</li> <li>Image: All the sure to submit ALL required documents before their due date to make sure your Financial Aid package is not delayed.</li> <li>Image: All the sure to submit ALL required documents before their due date to make sure your Financial Aid package is not delayed.</li> <li>Image: All the sure to submit ALL required documents before their due date to make sure your Financial Aid package is not delayed.</li> <li>Image: All the sure to submit ALL required documents before their due date to make sure your Financial Aid package is not delayed.</li> <li>Image: All the sure to submit ALL required documents before their due date to sure your Financial Aid package is not delayed.</li> </ul>                                                                                                    |                                                                        |             |                       |         |                              |  |  |  |
| Ģ        | Select an Award Year: 2020/20                                                                                                    | 21 Academic Year 👻                                                     |             |                       |         | Contact Financial Aid Office |  |  |  |
| ۲        |                                                                                                    |                                                                        |             |                       |         | View All Required Documents  |  |  |  |
|          | Document                                                                                                    | Explanation                                                            |             | Due Date              | Status  | Attachments                  |  |  |  |
|          | 2020 Identity/Stmt Ed Purpose                                                                                                    | Identity/Statement of Educational<br>Identity/Statement of Educational | Attachments |                       | ×       | Manage 1                     |  |  |  |
|          | 2020 Student Non Filer Verif Your 2018 IRS Verification of Non-                                                                                                    |                                                                        | Name        | Uploaded On           | Actions | Manage 0                     |  |  |  |
|          | 1378474965000-SOCIAL-SECURITY-CARD.jpg 2020 Name/Marriage Cert According to the Social Security Ac matched with your social security I                                                                                                    |                                                                        |             | 2/22/2021 11:11:21 AM |         | Manage 1                     |  |  |  |
|          | Concerned and a set of the set of the set of |                                                                        |             |                       |         |                              |  |  |  |

The document status will show as 'Incomplete' until we review and confirm that it is correct. After we review your submitted document, it will show as 'Received'

| @ Req                                                                      | uired Documents - Ellucian St 🗙 🕂                                                                                                    |                                                                                                    |                           |                                 | – 🛛 ×                         |  |  |  |  |  |  |
|----------------------------------------------------------------------------|----------------------------------------------------------------------------------------------------|----------------------------------------------------------------------------------------------------|---------------------------|---------------------------------|-------------------------------|--|--|--|--|--|--|
| ← → C iii testelfservice.holyfamily.edu8199/5tudent/FinancialAid/Documents |                                                                                                    |                                                                                                    |                           |                                 |                               |  |  |  |  |  |  |
| Apps                                                                       | 🖽 Apps 🛷 Login   ADP Works. 🔯 Dutated Colleague 😵 EMDre 👪 W8 Macon - Login 🗞 Federal Student Aid 🌄 How to Taik to a Re 🔯 Dutated Colleague 🛞 Sprin n - Elucian St |                                                                                                    |                           |                                 |                               |  |  |  |  |  |  |
| ≡                                                                          | @ ellucian.                                                                                                    |                                                                                                    |                           |                                 | 🛆 mmouse C→ Sign out ⑦ Help 1 |  |  |  |  |  |  |
|                                                                            | Financial Information · Financial Aid                                                                                                    | Required Documents                                                                                                    |                           |                                 |                               |  |  |  |  |  |  |
| <del>ا</del>                                                               | Required Financial Aid D<br>Be sure to submit ALL required docume                                                                                                 | Documents<br>Ints before their due date to make sure your Financial Aid package is not delayed.                                               |                           |                                 |                               |  |  |  |  |  |  |
| ġ                                                                          | Select an Award Year: 2020/202                                                                                                    | 1 Academic Year 💌                                                                                                    |                           |                                 | Contact Financial Aid Office  |  |  |  |  |  |  |
| ۲                                                                          |                                                                                                    |                                                                                                    |                           |                                 | View All Required Documents   |  |  |  |  |  |  |
|                                                                            | Document                                                                                                    | Explanation                                                                                                    | Due Date                  | Status                          | Attachments                   |  |  |  |  |  |  |
|                                                                            | 2020 Identity/Stmt Ed Purpose                                                                                                    | Identity/Statement of Educational Purpose Worksheet, available at our web site.<br>Identity/Statement of Educational Purpose Worksheet        |                           | Incomplete                      | Manage 1                      |  |  |  |  |  |  |
|                                                                            | 2020 Student Non Filer Verif                                                                                                    | Your 2018 IRS Verification of Non-Filing letter.                                                                                              |                           | Incomplete                      | Manage 0                      |  |  |  |  |  |  |
|                                                                            | 2020 Name/Marriage Cert                                                                                                    | According to the Social Security Administration's records, your name could not be<br>matched with your social security number. If <u>more</u> | 03/11/2021                | Received                        | Manage 1                      |  |  |  |  |  |  |
|                                                                            |                                                                                                    | © 2000-2021 Ellucian Compa                                                                                                    | ny L.P. and its affiliate | is. All rights reserved. Privat |                               |  |  |  |  |  |  |
|                                                                            |                                                                                                    |                                                                                                    |                           |                                 |                               |  |  |  |  |  |  |
|                                                                            |                                                                                                    |                                                                                                    |                           |                                 |                               |  |  |  |  |  |  |